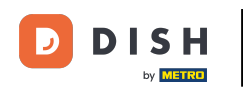

Az első lépés az, hogy jelentkezzen be DISH-fiókjába, és nyissa meg a DISH Weblisting irányítópultját. A folytatáshoz kattintson a profil ikonra.

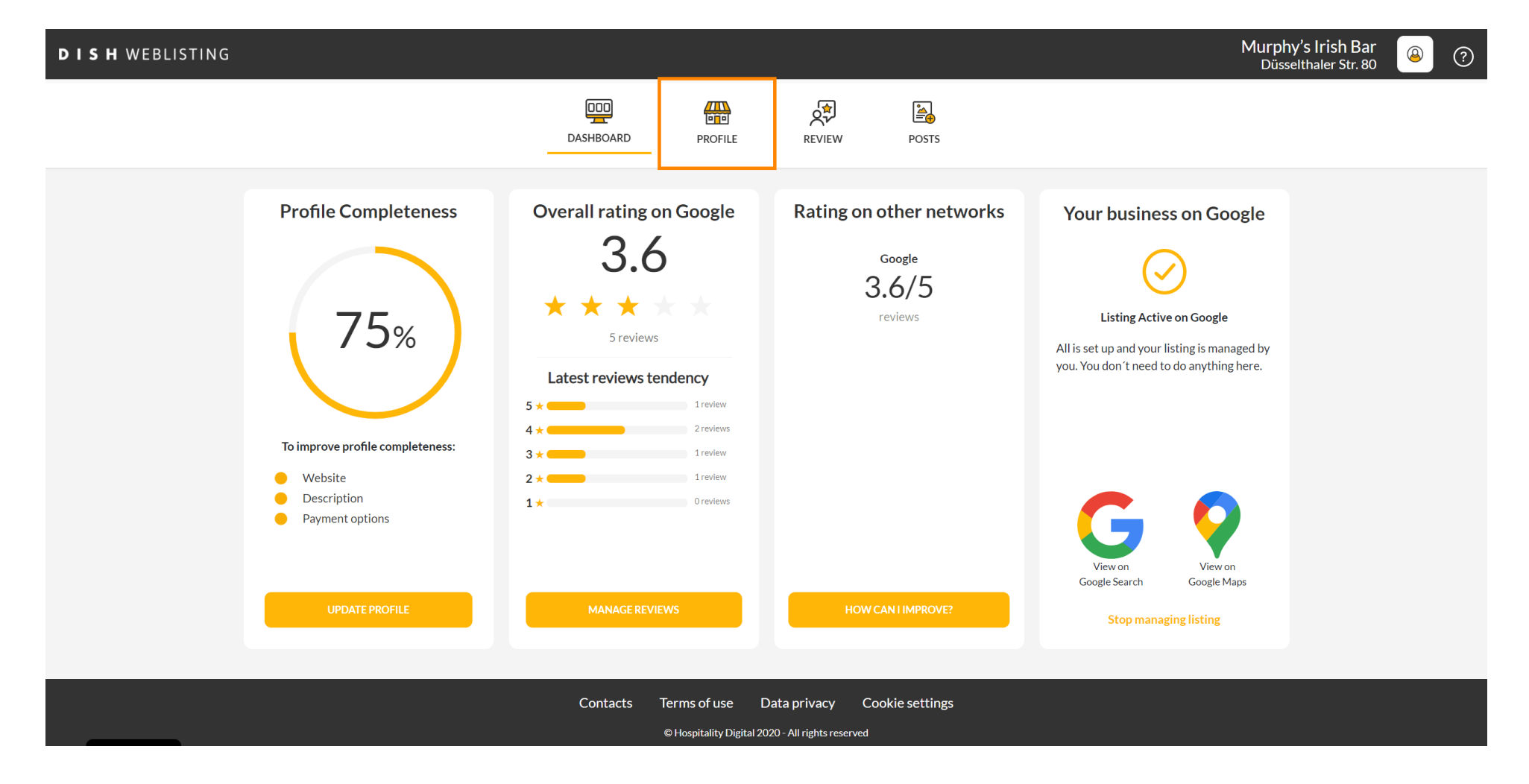

## Görgessen le az oldal aljára.

| DISH WEBLISTING |                                                                                                    |                                                |                      |        |       |                                                                                                    | Murphy's Irish Bar<br>Düsselthaler Str. 80 | <u>@</u> | ? |
|-----------------|----------------------------------------------------------------------------------------------------|------------------------------------------------|----------------------|--------|-------|----------------------------------------------------------------------------------------------------|--------------------------------------------|----------|---|
|                 |                                                                                                    | DASHBOARD                                      | PROFILE              | REVIEW | POSTS |                                                                                                    |                                            |          |   |
|                 | General information         LOCATION NAME         Murphy's Irish Bar         ADDRESS LINE (STREET & STREET NUMBER)         Düsselthaler Str. 80         ZIP/POSTCODE         40211         CITY/SUBURB         Düsseldorf         COUNTRY         Germany |                                                | Extended information |        |       | <ul> <li>Your profile is 75% complete</li> <li>To improve profile completeness:</li> <li>Website</li> <li>Description</li> <li>Payment options</li> </ul> About your listing |                                            |          |   |
|                 |                                                                                                    |                                                |                      |        |       | Google My Business Active                                                                                                    |                                            |          |   |
|                 | Business information                                                                                                    |                                                |                      |        |       | Listing managed by you VIEW LISTING                                                                                                    |                                            |          |   |
|                 | Write a short description of your b<br>AREA CODE<br>+49                                                                                                    | usiness 0 / 900<br>PHONE NUMBER<br>16337355001 |                      |        |       |                                                                                                    |                                            |          |   |
|                 | PUBLISH YOUR PHONE NUMBER ON GOOGLE                                                                                                    |                                                |                      |        |       |                                                                                                    |                                            |          |   |

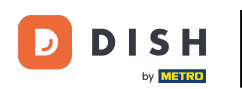

## Kattintson a QR-kód generálása gombra a letöltés elindításához.

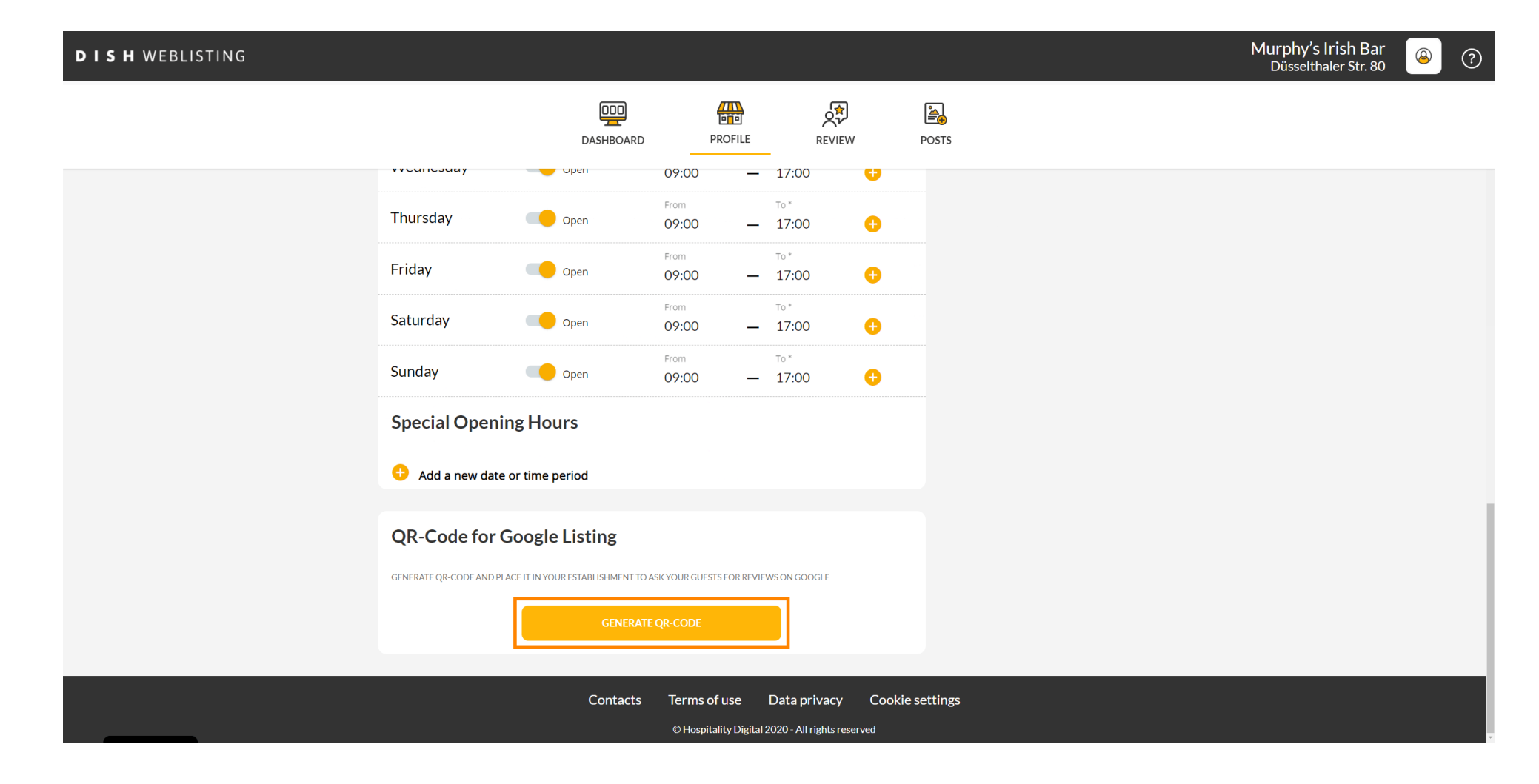

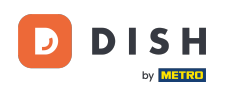

Ez az, most már kinyomtathatja a QR-kódot, és beolvasva odaadhatja ügyfeleinek, hogy véleményt írjanak.

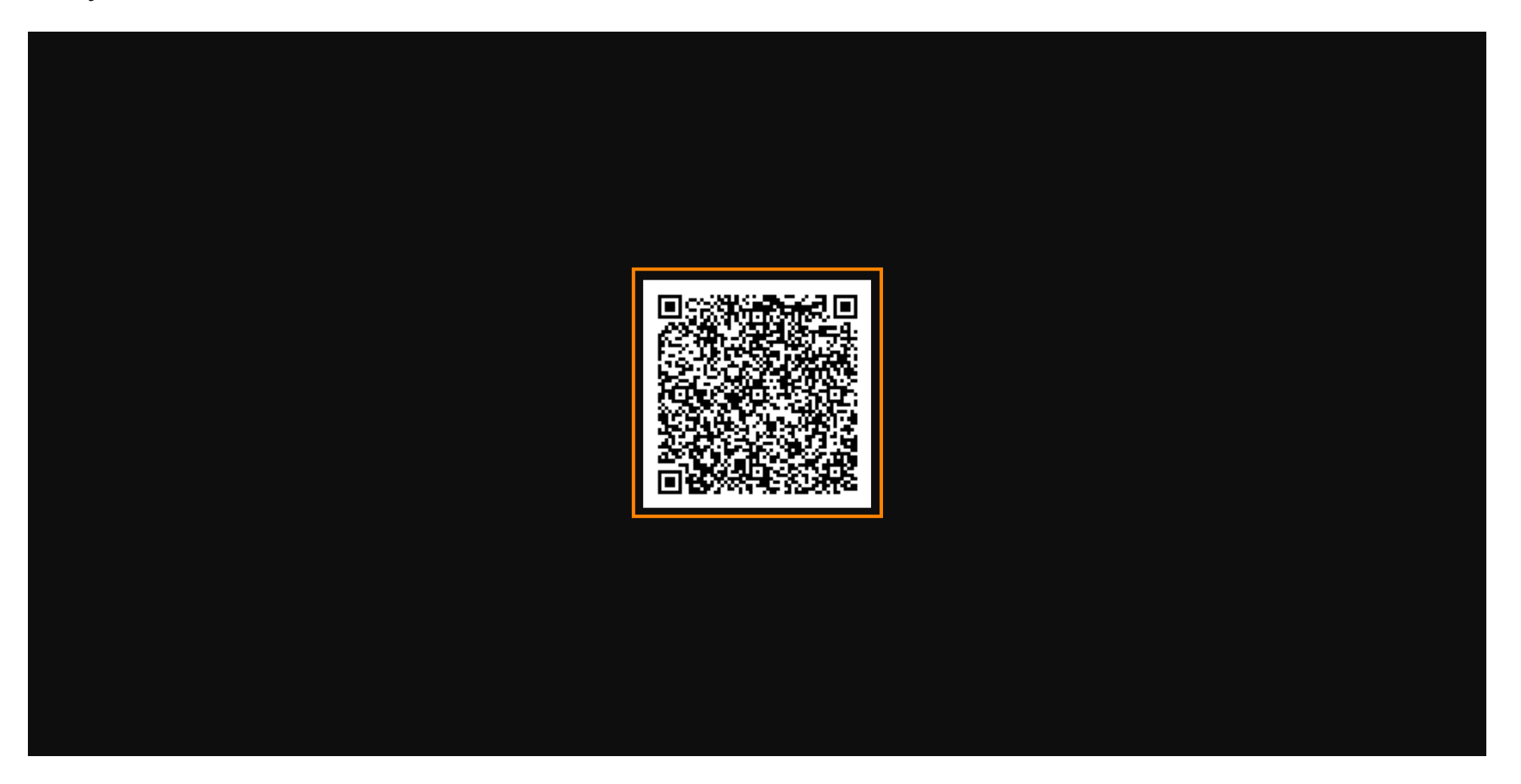

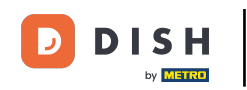

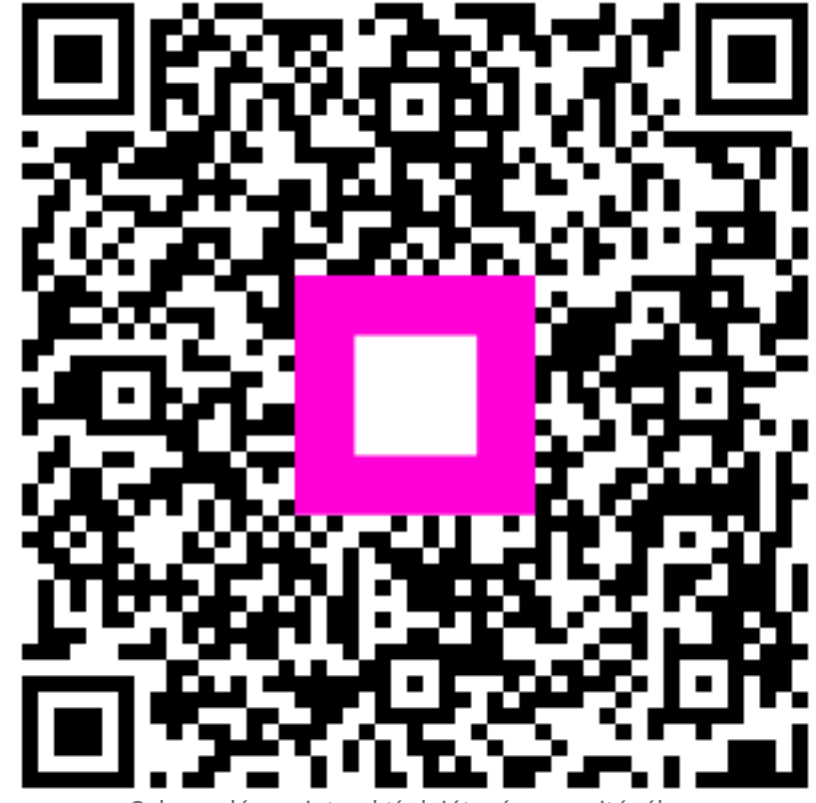

Szkennelés az interaktív lejátszó megnyitásához